## Configuração do e-mail USP-G no Thunderbird (IMAP)

Antes de efetivamente realizar a configuração do seu Thunderbird para envio e recebimento de mensagens da sua conta de e-mail, é preciso ativar em sua conta USP-G o serviço de IMAP (para recebimento de e-mails):

a) Estando logado na conta USP-G (pelo endereço http://email.usp.br), acessar a opção

"Configurações" acessível pelo ícone no canto direito da sua conta. (tela abaixo)

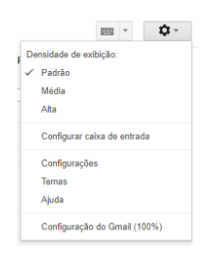

b) Na tela de Configurações (veja tela abaixo), clicar "Encaminhamento e POP/IMAP" no menu de cima. E, então, para ativar o recebimento de e-mails utilizando o serviço de IMAP, habilitar a opção "Ativar IMAP".

| Geral Marcadores       Catade entrada       Contas e importação       Filtros e endereços bloqueados       Encaminhamento e POPPIMAP       Bate-papo       Labs       Off-line       Temas         Encaminhamento:       Sibla mais                                                                                                    | Configurações                                                                                                    |                                                                                                    | <b>\$</b> - |
|----------------------------------------------------------------------------------------------------|----------------------------------------------------------------------------------------------------|----------------------------------------------------------------------------------------------------|-------------|
| Download por POP:       1. Status: O POP está desativado         Saba mais       Aivar POP para todos os e-maiis         Autor POP para e-mails que chegarem a partir de agora         2. Quando as mensagen são acessadas com o POP         Imanter cópia do E-mail de Universidade de São Paulo na Caixa de entrada *         3. Configure seu cliente de e-mail (por exemplo, Outlook, Eudora, Netscape Mail)         Instruções de configuração         Acesso IMAP:         (creaser o E-mail de Universidade de São Paulo na Caixa de entrada *         3. Configure seu cliente de e-mail (por exemplo, Outlook, Eudora, Netscape Mail)         Instruções de configuração         Saba mais         Outando eu marcar uma mensagem como excluida em IMAP:         © Eliminação a utomática ativada - Atualizar o servidor imediatamente. (padrão)         © Eliminação a utomática destavida - Aguardar o cliente atualizar o servidor.         Quando uma mensagem for marcada como excluida e apagada definitivamente da última pasta IMAP visível:         • Arquivar a mensagem para a Leeira         • Não limitar o número de mensagens em uma pasta IMAP (padrão)         • Limitar pastas IMAP para que não contenham mais do que esse número de mensagens [1000 *         • Não limitar o número de mensagens em uma pasta IMAP (padrão)         • Limitar pastas IMAP para que não contenham mais do que esse número de mensagens [1000 *         • Não limitar o número de mensagens em | Geral Marcadores Caixa de e<br>Encaminhamento:<br>Saiba mais                                                                 | entrada Contas e importação Filtros e endereços bloqueados Encaminhamento e POP/IMAP Bate-papo Labs Off O Desativar encaminhamento Encaminhar uma cópia do e-mail de entrada para Adicionar um endereço de encaminhamento Dica: Você também pode encaminhar apenas alguns dos seus e-mails criando um filtro!                                                                                                    | -line Temas |
| Acesso IMAP:       Status: IMAP está ativado         (acessor E-mail de Universidade de Sin<br>Palua partir de Universidade de Sin<br>Palua partir de Universidade de Sin<br>Palua partir de Universidade de Sin<br>Palua partir de Universidade de Sin<br>Palua partir de Universidade de Sin<br>Palua partir de Universidade de Sin<br>Palua partir de Universidade de Sin<br>Palua partir de Universidade de Sin<br>Palua partir de Universidade de Sin<br>Palua partir de Universidade de Sin<br>Palua partir de Universidade de Sin<br>Palua partir de Universidade de Sin<br>Partir de Sin<br>Palua partir de Universidade de Sin<br>Palua partir de Universidade de Sin<br>Palua partir de Universidade de Sin<br>Palua partir de Universidade de Sin<br>Palua partir de Vision<br>De Eliminação automática desativada - Aquardar o cliente atualizar o servidor.         Quando una mensagem for marcada como excluida e apagada definitivamente da última pasta IMAP visível:                                                                                                    | Download por POP:<br>Saiba mais                                                                                              | 1. Status: O POP está desativado <ul> <li>Ativar POP para todos os e-mails</li> <li>Ativar POP para e-mails que chegarem a partir de agora</li> </ul> <li>2. Quando as mensagens são acessadas com o POP         <ul> <li>manter cópia do E-mail de Universidade de São Paulo na Caixa de entrada</li> <li>3. Configure seu cliente de e-mail (por exemplo, Outlook, Eudora, Netscape Mail)             Instruções de configuração         </li> </ul></li>                                                                                                    |             |
| Salvar alterações Cancelar                                                                                                    | Acesso IMAP:<br>(acessar 0-Email de Universidade de São<br>Paulo a partir de outros programas usando<br>IMAP)<br>Saliba mais | Status: IMAP está ativado <ul> <li>Ativar IMAP</li> <li>Desativar IMAP</li> </ul> <li>Desativar IMAP</li> <li>Quando eu marcar uma mensagem como excluída em IMAP:         <ul> <li>Eliminação automática ativada - Atualizar o servidor imediatamente. (padrão)</li> <li>Eliminação automática desativada - Aguardar o cliente atualizar o servidor.</li> </ul> </li> <li>Quando uma mensagem for marcada como excluída e apagada definitivamente da última pasta IMAP visível:             <ul> <li>Arquivar a mensagem (padrão)</li> <li>Mover a mensagem para a Lixeira</li> <li>Excluir a mensagem imediatamente e de forma definitiva</li> </ul> </li> <li>Limites de tamanho de pasta         <ul> <li>Não limitar o número de mensagens em uma pasta IMAP (padrão)</li> <li>Limitar pastas IMAP para que não contenham mais do que esse número de mensagens <u>1.000</u> •</li> </ul> </li> <li>Configure seu cliente de e-mail (por exemplo, Outlook, Thunderbird, iPhone)         <ul> <li>Instruções de configuração</li> </ul> </li> |             |
|                                                                                                    |                                                                                                    | Salvar alterações Cancelar                                                                                                    |             |

Gerenciar

Regulamentos do programa Powered by Google<sup>\*\*</sup> Última atividade da conta: Há 1 hora <u>Detalhes</u>

## Configurando o Thunderbird

As telas seguintes mostram a sequência para configurar a sua conta USP-G (@ifsc.usp.br) no Thunderbird, utilizando IMAP para recebimento e SMTP para envio de mensagens.

| 🛃 moduju@gmail.cc                                                                                                    |                      |                                                                                                    |        |                |                            |   | 7 🗸 | - | ٥         | ×    |
|----------------------------------------------------------------------------------------------------|----------------------|----------------------------------------------------------------------------------------------------|--------|----------------|----------------------------|---|-----|---|-----------|------|
| rquivo Editar Ver(X) Ir M                                                                                                    | Mensagem E           | ve <u>n</u> tos e tarefas <u>F</u> erramentas Aj <u>u</u> da                                                                                                    |        |                |                            |   |     |   |           |      |
| <u>N</u> ovo<br><u>A</u> brir<br>Fechar C                                                                                               | ><br>trl+W           | <u>M</u> ensagem Ctr<br><u>E</u> vento Ctr<br>Tarefa Ctr                                                                                                    | +N 5   | ▼ Filtrar      | Pesquisa <ctrl+k></ctrl+k> |   |     |   | ٩         | =    |
| -<br>S <u>a</u> lvar C<br>Salvar e fechar ( <u>Z</u> )<br>S <u>a</u> lvar como                                                          | trl+Shift+S          | _<br><u>P</u> asta<br>P <u>a</u> sta de pesquisa<br>Criar uma conta de e-mail                                                                                                    |        |                |                            | ] |     |   |           |      |
| Receber da conta<br>Enviar mensagens da past<br>Inscreyer<br>Excluir pasta<br>Renomear pasta Fa<br>Cgndensar pastas<br>Esvaziar ligeira | ><br>ta "Saída"<br>2 | Configurar conta de e-mail<br>Configurar conta de <u>b</u> ate-papo<br>Conta <u>B</u> SS<br>Configurar outros tipos de contas.<br>Calegdário<br><u>Conta o</u> de catálogo de endereços<br>Novo <u>contato</u> |        |                |                            | ] |     |   |           |      |
| Off- <u>l</u> ine<br><u>C</u> onfigurar página<br>Visualizar impressão<br><u>I</u> mprimir C                                            | ><br>trl+P           | Ver configurações desta cont<br>Criar uma nova conta:                                                                                                    |        |                |                            |   |     |   |           |      |
| <u>Ş</u> air                                                                                                    |                      | Mensagens 🗟 Bate-pag                                                                                                    | o 🖻 Ne | wsgroups 🔊 RSS |                            |   |     |   |           |      |
|                                                                                                    | R                    | ecursos avançados                                                                                                    |        |                |                            | ] |     |   |           |      |
|                                                                                                    | Q                    | Pesquisar                                                                                                    |        |                |                            |   |     |   |           |      |
|                                                                                                    |                      | Criar filtros para mensagens                                                                                                    |        |                |                            |   |     |   |           |      |
| Nenhuma mensagem para                                                                                                    | a receber            |                                                                                                    |        |                |                            |   |     | 1 | Painel ho | je 🗸 |

| Configurar conta de e-r       | nail                | ×                                             |
|-------------------------------|---------------------|-----------------------------------------------|
| Seu <u>n</u> ome:             | Nome usuario        | Seu nome da forma que será exibido aos outros |
| <u>E</u> ndereço de e-mail:   | usuario@ifsc.usp.br |                                               |
| <u>S</u> enha:                | •••••               | SENHA ÚNICA USP                               |
|                               | Memorizar senha     |                                               |
|                               |                     |                                               |
|                               |                     |                                               |
|                               |                     |                                               |
|                               |                     |                                               |
|                               |                     |                                               |
|                               |                     |                                               |
|                               |                     |                                               |
| C <u>r</u> iar conta de e-mai | il                  | <u>C</u> ontinuar C <u>a</u> ncelar           |

| Confirmente de con            |                                                               |                         |                   | ~                 |  |  |
|-------------------------------|---------------------------------------------------------------|-------------------------|-------------------|-------------------|--|--|
| Configurar conta de e-r       | nali                                                          |                         |                   | ~                 |  |  |
| Seu <u>n</u> ome:             | Nome usuario                                                  | Seu nome da forr        | ma que será exibi | do aos outros     |  |  |
| <u>E</u> ndereço de e-mail:   | usuario@ifsc.usp.br                                           |                         |                   |                   |  |  |
| <u>S</u> enha:                | •••••                                                         |                         |                   |                   |  |  |
|                               | Memorizar senha                                               |                         |                   |                   |  |  |
| Configuração encont           | rada na base de dados ISI                                     | <sup>o</sup> da Mozilla |                   |                   |  |  |
|                               |                                                               |                         |                   |                   |  |  |
| IMAP (pastas rer              | IMAP (pastas remotas) O POP3 (manter mensagens no computador) |                         |                   |                   |  |  |
| Recebimento:                  | IMAP, imap.gmail.com,                                         | SSL                     |                   |                   |  |  |
| Envio:                        | SMTP, smtp.gmail.com,                                         | SSL                     |                   |                   |  |  |
| Nome de usuário:              | usuario@ifsc.usp.br                                           |                         |                   |                   |  |  |
|                               |                                                               |                         |                   |                   |  |  |
| C <u>r</u> iar conta de e-mai | l C <u>o</u> nfig. manual                                     |                         | <u>C</u> oncluir  | C <u>a</u> ncelar |  |  |

| https://idpcafe.usp.br/idp/profile/SAML2/Redirect/SSO;jsessionid=EC65F188D50B00A888C73B24A19076E0?execution=e1s1 |   |
|----------------------------------------------------------------------------------------------------|---|
| Universidade de São Paulo<br>Brasil                                                                              |   |
| Autenticando em<br>E-MAIL - Universidade de São Paulo                                                            |   |
| Número ou Email USP                                                                                              |   |
| Senha Única                                                                                                    |   |
| Isto é um computador público Controlar quais dos meus dados são enviados                                         |   |
| Entrar                                                                                                    |   |
| Esqueceu sua senha? Primeiro Acesso                                                                              |   |
| Precisa de ajuda?                                                                                                | > |

| https://idpcafe.usp.br/idp/profile/SAML2/Redirect/SSO;jsessionid=EC65F188D50B00A888C73B24A19076E0?execution=e1s1 |   |
|----------------------------------------------------------------------------------------------------|---|
| Universidade de São Paulo<br>Brasil                                                                              | ^ |
| Autenticando em                                                                                                  |   |
| E-MAIL - Universidade de São Paulo                                                                               |   |
| usuario@ifsc.usp.br                                                                                              |   |
| Entrar                                                                                                    |   |
| Esqueceu sua senha? Primeiro Acesso<br>Precisa de ajuda?                                                         | × |

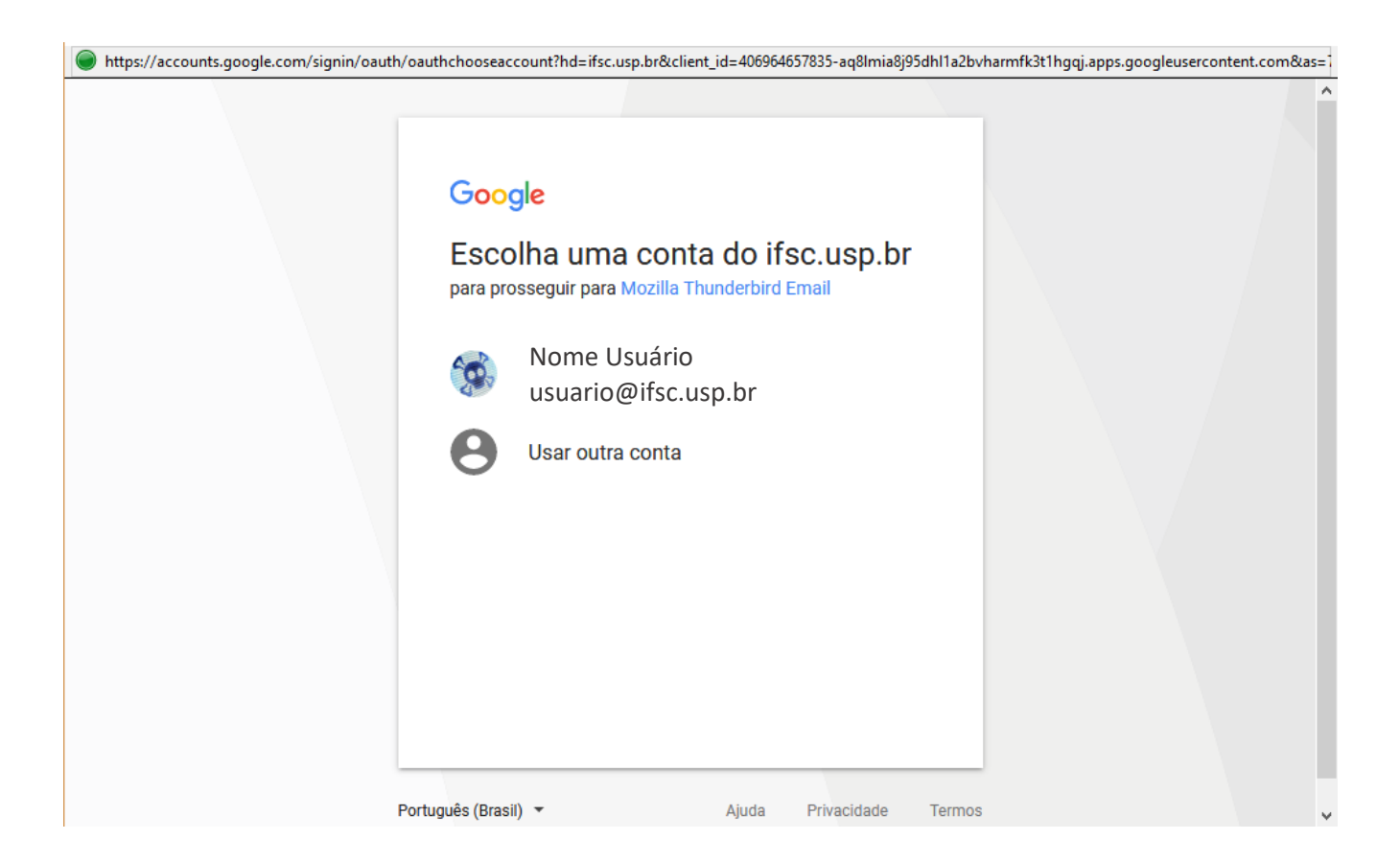

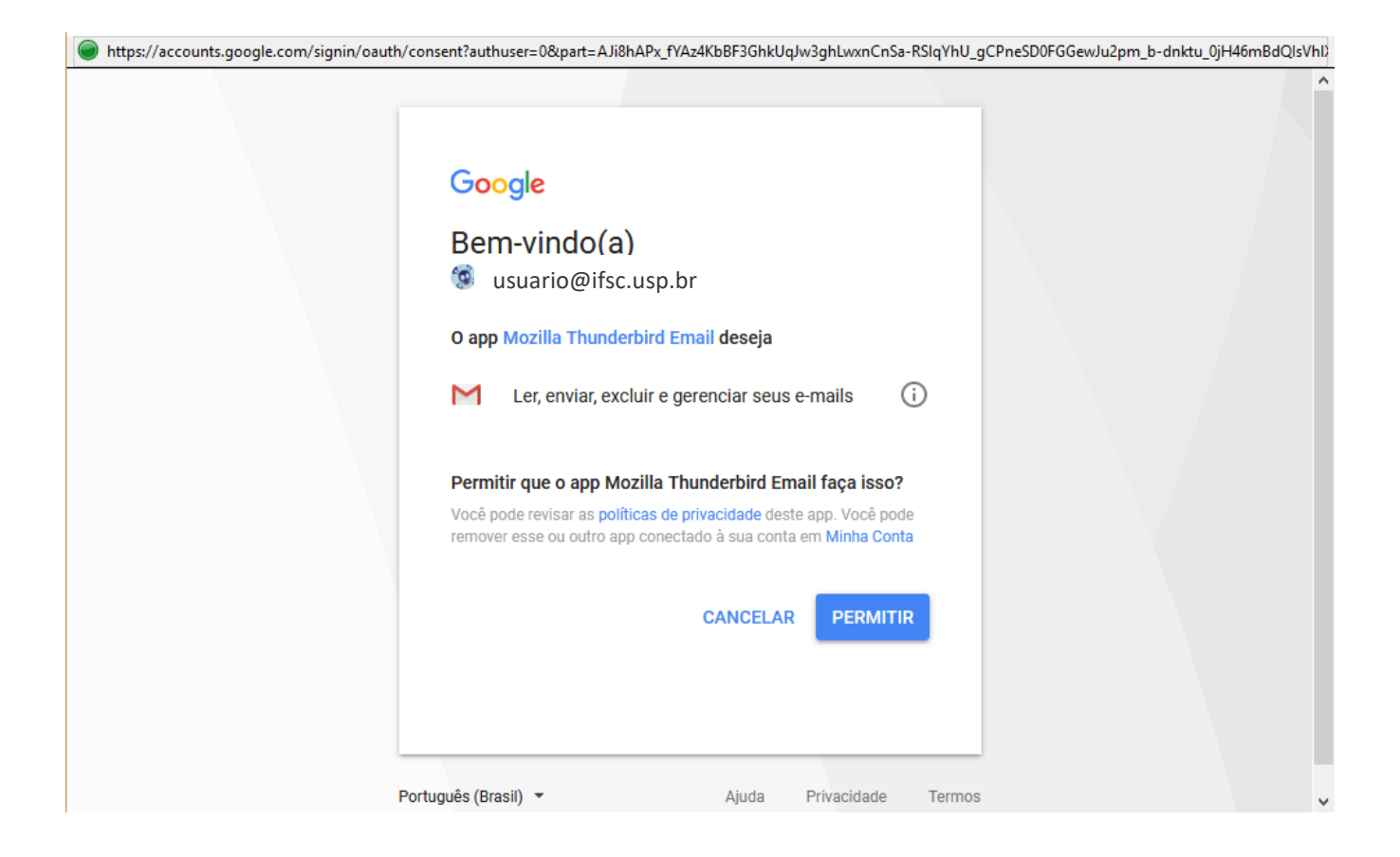